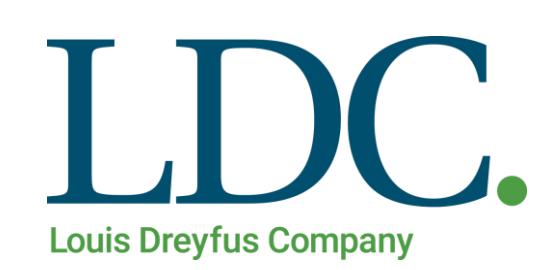

# Consultar Pagos Anteriores – Página WEB

## Índice

| Pagos Anteriores                           | 3  |
|--------------------------------------------|----|
| Acceso al portal de Clientes y Proveedores | 3  |
| Acceso a la función Pagos Anteriores       | 4  |
| Consulta de Pagos                          | 5  |
| Detalle de Pagos                           | 6  |
| Solicitud de Retenciones                   | 7  |
| Ver Retenciones                            | 9  |
| Devolución de Retenciones                  | 10 |

#### **Pagos Anteriores**

Para consultar los detalles de **pagos acreditados** o descargar **certificados de retenciones**, usted deberá contar con un Usuario y Clave habilitado en nuestro portal de acceso a clientes.

#### Acceso al portal de Clientes y Proveedores

1. Ingresando a la Página de LDC – – www.ldc.com/ar/es/, usted podrá acceder desde Internet Explorer, Google Chrome o Firefox para el correcto funcionamiento de la misma.

Luego deslizar la barra de navegación en la página, al pie de la pantalla para acceder a la sección 'Acceso Clientes y Proveedores'

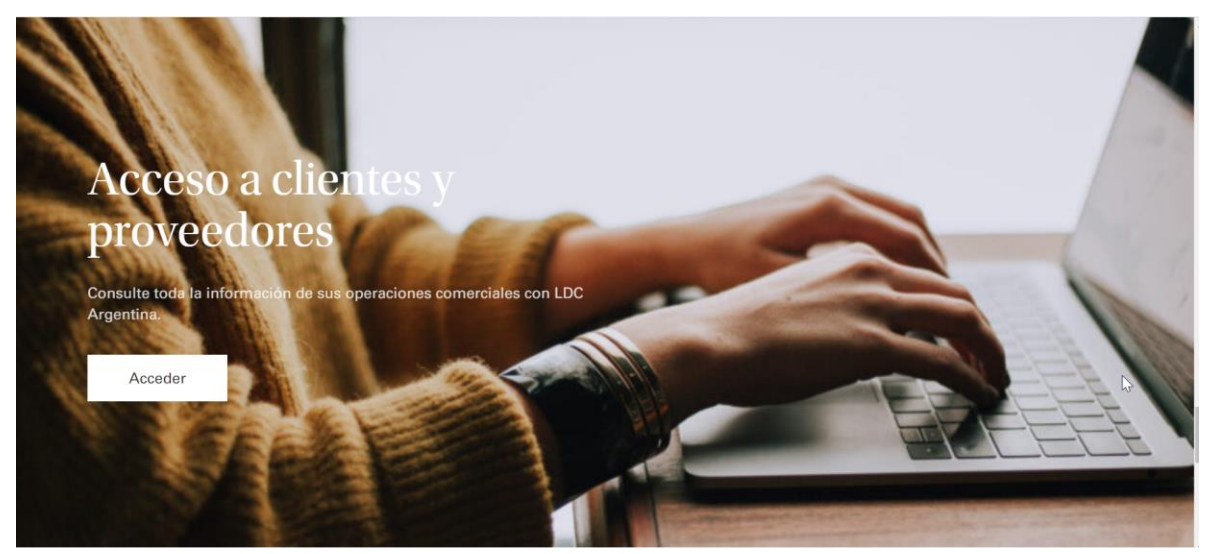

2. Presione el botón '**Acceder**'. Se abrirá en una nueva pestaña la pantalla de acceso a la web. Ingrese su Usuario y Clave, luego presione el botón '**Ingresar**'.

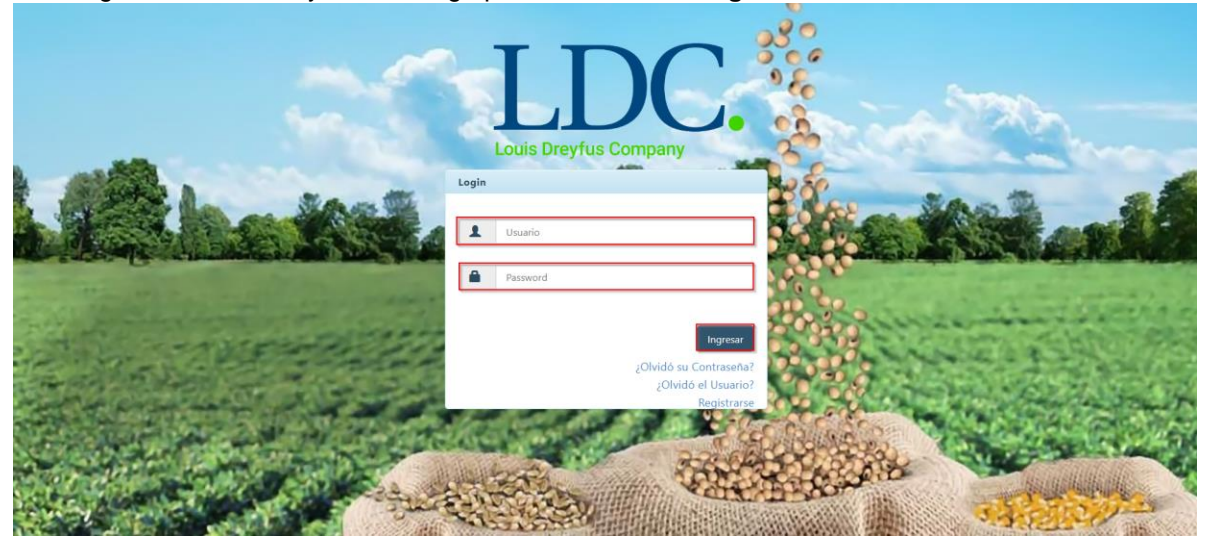

#### Acceso a la función Pagos Anteriores.

Una vez ingresados los datos válidos, el sistema cargará la página "**Home**" de nuestra Web, y saldrá por pantalla un mensaje detallando información fiscal, y si corresponde, también le informará sobre operaciones pendientes de confirmar. Para continuar con la consulta de Pagos, presione "**OK**".

| Load heyho Conger                    | Liquidaciones + Utilidades + Configuración +                                                                                                    | Bienvenido -                                |
|--------------------------------------|----------------------------------------------------------------------------------------------------|---------------------------------------------|
| LDC Argentina - Dreyfus Extranet Hon | <ul> <li>Estimado cliente usted tiene operaciones pendientes de confirmar Click Aqui</li> <li>En cumplimiento de las resoluciones de facturación vigentes emitidas por AFIP; a<br/>partir del 1/11 todos los proveedores deberán presentar factura electrónica para sus<br/>operaciones si se encuentran dentro de los siguientes grupos Click Aqui</li> </ul> | onible en nuestra página, en la sección con |
| Aquí tendrá a su c                   | ок                                                                                                    | izadas con LDC.                             |
|                                      |                                                                                                    |                                             |
|                                      |                                                                                                    | ▶                                           |
|                                      |                                                                                                    |                                             |
|                                      |                                                                                                    |                                             |
|                                      | Este sitio es compatible con los principales exploradores: 🍋 🥬 🤤                                                                                                    |                                             |

Para acceder a la función "**Pagos Anteriores**", buscar en la parte superior de la pantalla, el módulo "**Liquidaciones**", se desplegará un menú con distintos accesos, entre los cuales se encuentra la función que necesitamos. Ingresar a "**Pagos Anteriores**".

| Laboratory Contratos - Cargas y Descargas - | Liquidaciones 🕶                                                              | Utilidades <del>-</del> | Bienvenido                                                                       |
|---------------------------------------------|------------------------------------------------------------------------------|-------------------------|----------------------------------------------------------------------------------|
| LDC Argentina - Dreyfus Extranet Home       | Consultar Proform<br>Consultar 1116A<br>Cuenta Corriente<br>Generar Proforma | a<br>Final              | Q.<br>Ya está disponible en nuestra página, en la sección condic                 |
| Aquí tendrá a su disp                       | Liquidaciones<br>Pagos Anteriores                                            | - In                    | ección pensada para usted.<br>elacionada con sus operaciones realizadas con LDC. |
|                                             | Pagos Anteriores a<br>Pagos del Día<br>Pagos Futuros                         | al 31/07/2013           |                                                                                  |
|                                             |                                                                              |                         |                                                                                  |
|                                             |                                                                              |                         |                                                                                  |
|                                             | Este sitio es con                                                            | npatible con los        | : principales exploradores: 🎓 🎯 🥹                                                |

#### Consulta de Pagos.

Una vez que ingrese a la función "**Pagos Anteriores**", deberá seleccionar los filtros que desea emplear para que se proyecten los resultados en la grilla inferior. Podrá optar por consultar todos los pagos acreditados en un rango de fechas de hasta 60 días, puede seleccionar los días de cualquier mes, siempre que no exceda los 60 días.

| Fecha Desde                                                                                                    | 01/06/2020                                                                           |                                                                                              |                                                                            | Fecha Hasta                                              | 24/09/2020<br>El Rango de                         | fecha no puede ser may                        | vor a 60           |                              |
|----------------------------------------------------------------------------------------------------|--------------------------------------------------------------------------------------|----------------------------------------------------------------------------------------------|----------------------------------------------------------------------------|----------------------------------------------------------|---------------------------------------------------|-----------------------------------------------|--------------------|------------------------------|
| Orden de Pago                                                                                                    | Ingrese Texto                                                                        |                                                                                              |                                                                            |                                                          |                                                   | . , , ,                                       |                    | 1                            |
| Si deserver set encione                                                                                           | a obtener los certifio                                                               | cados de Retención de                                                                        | e una Orden de Pa                                                          | go determinada, selec                                    | one "Certificado                                  | s de Retención" luego c                       | le presionar "     | Ver                          |
| (Si supera 2<br>Si Los Cer                                                                                        | a obtener los Certifi<br>20 Ordenes de Pago<br>tificados de Retenci                  | cados de Retención de<br>, los datos serán remit<br>ión originales debidam                   | e todas las Ordene<br>tidos mañana).<br>nente firmados, se                 | es de Pago mostradas<br>encuentran <sub>C</sub> su dispo | n pantalla, haga<br>ición en nuestra:             | Click Aquí<br>s oficinas.                     |                    | Burners                      |
| (Si supera 2<br>Si Los Cer                                                                                        | a obtener los Certifi<br>20 Ordenes de Pago<br>tificados de Retenci                  | cados de Retención de<br>, los datos serán remit<br>ión originales debidam                   | e todas las Ordene<br>tidos mañana).<br>nente firmados, se                 | encuentran <sub>လွ</sub> su dispo                        | n pantalla, haga                                  | Click Aquí<br>: oficinas.                     |                    | Buscar                       |
| (Si supera 2<br>Cos Anteriores                                                                                    | a obtener los Certifi<br>20 Ordenes de Pago<br>tificados de Retenci<br>Fecha de Pago | cados de Retención de<br>, los datos serán remit<br>ón originales debidam<br>Fecha Documento | e todas las Ordene<br>tidos mañana).<br>tente firmados, se<br>Beneficiario | encuentran <sub>Lo</sub> su dispo                        | n pantalla, haga<br>ición en nuestra:<br>eto Modo | Click Aquí<br>: oficinas.<br>Nro. Moneda Rete | ención Ir          | Buscar                       |
| <ul> <li>Si dese.</li> <li>(Si supera 2</li> <li>Los Cer</li> </ul> gos Anteriores Orden de Pago 0 de 0 registros | a obtener los Certifi<br>20 Ordenes de Pago<br>tificados de Retenci<br>Fecha de Pago | cados de Retención du<br>, los datos serán remit<br>ón originales debidam<br>Fecha Documento | e todas las Ordene<br>tidos mañana).<br>nente firmados, se<br>Beneficiario | encuentran <sub>N</sub> su dispo<br>Moneda Importe       | n pantalla, haga<br>ición en nuestra:<br>eto Modo | Click Aquí<br>: oficinas.<br>Nro. Moneda Ret  | ención Ir<br>Anter | Buscar<br>nporte Retenciones |

Si necesita consultar un pago específico y conoce el número de **Orden de Pago**, puede utilizar este filtro y la grilla de resultados únicamente mostrará este pago.

| ciones de Búsqueda                                                                                                    |                                                                                                    |                                                                                                    |                                           |
|----------------------------------------------------------------------------------------------------|----------------------------------------------------------------------------------------------------|----------------------------------------------------------------------------------------------------|-------------------------------------------|
|                                                                                                    |                                                                                                    |                                                                                                    |                                           |
| Fecha Desde:                                                                                                    | 24/09/2020                                                                                                    | Fecha Hasta: 24/09/2020                                                                                                    |                                           |
| Orden de Pago:                                                                                                    | 510004                                                                                                    |                                                                                                    |                                           |
| Si desea<br>Retenciones                                                                                                    | obtener los certificados de l<br>".                                                                                                    | Retención de una Orden de Pago determinada, seleccione "Certificados de Retención" luego de presionar "Ver                                                                                                    |                                           |
|                                                                                                    |                                                                                                    |                                                                                                    |                                           |
| 🗊 Si desea                                                                                                    | obtener los Certificados de                                                                                                    | e Retención de todas las Ordenes de Pago mostradas en pantalla, haga Click Aquí                                                                                                    |                                           |
| <ol> <li>Si desea<br/>(Si supera 20</li> </ol>                                                                                                    | obtener los Certificados de<br>O Ordenes de Pago, los datos                                                                                     | e Retención de todas las Ordenes de Pago mostradas en pantalla, hag <mark>a Click Aquí</mark><br>os serán remitidos mañana).                                                                                                    |                                           |
| <ol> <li>Si desea<br/>(Si supera 20</li> <li>Los Certi</li> </ol>                                                                                 | obtener los Certificados de<br>D Ordenes de Pago, los datos<br>ficados de Retención origina                                                     | · Retención de todas las Ordenes de Pago mostradas en pantalla, haga <mark>Click Aquí</mark><br>os serán remitidos mañana).<br>Jales debidamente firmados, se encuentran a su disposición en nuestras oficinas.                                                                                                    |                                           |
| <ol> <li>Si desea<br/>(Si supera 20</li> <li>Los Certi</li> </ol>                                                                                 | obtener los Certificados de<br>D Ordenes de Pago, los dato:<br>ificados de Retención origina                                                    | · Retención de todas las Ordenes de Pago mostradas en pantalla, haga <b>Click Aquí</b><br>os serán remitidos mañana).<br>nales debidamente firmados, se encuentran a su disposición en nuestras oficinas.                                                                                                    | Buscar                                    |
| <ol> <li>Si desea<br/>(Si supera 2)</li> <li>Los Certi</li> </ol>                                                                                 | obtener Ios Certificados de<br>0 Ordenes de Pago, los dato.<br>ificados de Retención origina                                                    | - Retención de todas las Ordenes de Pago mostradas en pantalla, haga <b>Click Aquí</b><br>os serán remitidos mañana).<br>nales debidamente firmados, se encuentran a su disposición en nuestras oficinas.                                                                                                    | Buscar                                    |
| <ol> <li>Si desea<br/>(Si supera 2)</li> <li>Los Certi</li> </ol>                                                                                 | obtener los Certificados de<br>0 Ordenes de Pago, los dato<br>ificados de Retención origina                                                     | Retención de todas las Ordenes de Pago mostradas en pantalla, haga Click Aquí<br>os serán remitidos mañana),<br>nales debidamente firmados, se encuentran a su disposición en nuestras oficinas.                                                                                                    | Buscar                                    |
| <ul> <li>Si desea<br/>(Si supera 2)</li> <li>Los Certi</li> </ul>                                                                                 | obtener los Certificados de<br>0 Ordenes de Pago, los dato<br>ificados de Retención origina                                                     | Retención de todas las Ordenes de Pago mostradas en pantalla, haga Click Aquí<br>os serán remitidos mañana). nales debidamente firmados, se encuentran a su disposición en nuestras oficinas.                                                                                                    | Buscar                                    |
| <ul> <li>Si desea<br/>(Si supera 2)</li> <li>Los Certi</li> </ul> gos Anteriores Orden de Pago F                                                  | obtener los Certificados de<br>O Ordenes de Pago, los dato<br>ificados de Retención origina<br>echa de Pago Fecha Docum                         | Petención de todas las Ordenes de Pago mostradas en pantalla, haga Click Aquí<br>os serán remitidos mañana).<br>nales debidamente firmados, se encuentran a su disposición en nuestras oficinas.           mento         Beneficiario         Moneda         Importe Neto         Modo                                                                                   | Buscar                                    |
| <ul> <li>Si desea</li> <li>(Si supera 2)</li> <li>Los Cert</li> </ul> gos Anteriores <ul> <li>Orden de Pago</li> <li>510004</li> <li>0</li> </ul> | obtener los Certificados de<br>O Ordenes de Pago, los dato<br>ificados de Retención origin.<br>echa de Pago Fecha Docum<br>1/07/2020 01/07/2020 | P Retención de todas las Ordenes de Pago mostradas en pantalla, haga Click Aquí os serán remitidos mañana). nales debidamente firmados, se encuentran a su disposición en nuestras oficinas.  mento Beneficiario Moneda Importe Neto Modo S 34.615.475.58 DATA                                                                                                    | Buscar<br>Nro. Moned                      |
| Si desea     (Si supera 2     Supera 2     Los Cert      Orden de Pago F     S10004 0                                                             | obtener los Certificados de<br>O Ordenes de Pago, los dato<br>Ificados de Retención origin<br>echa de Pago Fecha Docum<br>1/07/2020 01/07/2020  | P Retención de todas las Ordenes de Pago mostradas en pantalla, haga Click Aquí<br>os serán remitidos mañana).<br>nales debidamente firmados, se encuentran a su disposición en nuestras oficinas.<br>mento Beneficiario Moneda Importe Neto Modo<br>S 34.615.475.58 DATA                                                                                                | Buscar<br>Nro. Moned<br>\$                |
| Si desea     (Si supera 2     (Si supera 2     Corden de Pago F     S10004 0     1 de 1 registros                                                 | obtener los Certificados de<br>O Ordenes de Pago, los dato<br>ificados de Retención origin<br>echa de Pago Fecha Docum<br>1/07/2020 01/07/2020  | Petención de todas las Ordenes de Pago mostradas en pantalla, haga Click Aquí os serán remitidos mañana).          nales debidamente firmados, se encuentran a su disposición en nuestras oficinas.         mento       Beneficiario         Moneda       Importe Neto         Modo       \$ 34.615.475.58         D       \$ 34.615.475.58         Anterior       \$ 31 | Buscar<br>Nro. Moned<br>\$<br>iguiente >  |
| Si desea     (Si supera 2     (Si supera 2)     Cos Cert      gos Anteriores     Orden de Pago     F     510004     0      1 de 1 registros       | obtener los Certificados de<br>O Ordenes de Pago, los dato<br>ificados de Retención origin<br>echa de Pago Fecha Docum<br>1/07/2020 01/07/2020  | <ul> <li>Petención de todas las Ordenes de Pago mostradas en pantalla, haga Click Aqui os serán remitidos mañana).</li> <li>so serán remitidos mañana).</li> <li>nales debidamente firmados, se encuentran a su disposición en nuestras oficinas.</li> <li>mento Beneficiario Moneda Importe Neto Modo</li> <li>\$ 34.615.475.58 DATA</li> </ul>                         | Buscar<br>Nro. Moned<br>S<br>iguiente 2 2 |

**NOTA**: En caso de utilizar este filtro, el sistema no tomará en cuenta la fecha que se encuentre ingresada.

#### **Detalle de Pagos**

Cuando finalice la búsqueda filtrada, en la grilla se previsualizará los datos generales de los pagos, teniendo la posibilidad de consultar en detalle los comprobantes incluídos en los pagos, montos, etc. Además podrá solicitar los certificados de retenciones.

| pciones de busqueda                                                        |                                                          |                                                       |                                     |                            |                      |          |                              |                    |                               |                          |                                    |
|----------------------------------------------------------------------------|----------------------------------------------------------|-------------------------------------------------------|-------------------------------------|----------------------------|----------------------|----------|------------------------------|--------------------|-------------------------------|--------------------------|------------------------------------|
| Fecha Desd                                                                 | le: 24/09/20                                             | 20                                                    |                                     |                            | Fecha Hasta:         | 24/      | /09/2020                     |                    |                               |                          |                                    |
| Orden de Pag                                                               | <b>510004</b>                                            |                                                       |                                     |                            |                      |          |                              |                    |                               |                          |                                    |
| Si des<br>(Si supera                                                       | ea obtener los Ce<br>a 20 Ordenes de P                   | ertificados de Retenc<br>Pago, los datos serán        | ción de todas la<br>n remitidos mar | is Ordenes de Pa<br>jana). | ago mostradas en j   | pantalla | , haga <mark>Click Aq</mark> | uí                 |                               |                          |                                    |
| O Los Co<br>gos Anteriores                                                 | ertificados de Ret                                       | ención originales de                                  | bidamente firn                      | nados, se encuer           | ntran a su disposici | ión en n | nuestras oficinas            | 5.                 |                               |                          | Buscar                             |
| <ul> <li>Los Cr</li> <li>agos Anteriores</li> <li>Orden de Pago</li> </ul> | ertificados de Ret<br>Fecha de Pago                      | ención originales de<br>Fecha Documento               | bidamente firm<br>Beneficiario      | nados, se encuer           | ntran a su disposici | ión en n | nuestras oficinas            | Moneda             | Importe Neto                  | Modo                     | Buscar<br>Nro. Mon                 |
| Los Co gos Anteriores Orden de Pago 510004                                 | ertificados de Ret<br>Fecha de Pago<br><b>01/07/2020</b> | ención originales de<br>Fecha Documento<br>01/07/2020 | bidamente firm<br>Beneficiario      | nados, se encuer           | ntran a su disposici | ión en n | nuestras oficinas            | ;.<br>Moneda<br>\$ | Importe Neto<br>34.615.475,58 | Modo<br>DATA             | Buscar<br>Nro. Mon                 |
| Los Cr      Grden de Pago     510004      1 de 1 registros                 | ertificados de Ret<br>Fecha de Pago<br>01/07/2020        | ención originales de<br>Fecha Documento<br>01/07/2020 | bidamente firm                      | nados, se encuer           | ntran a su disposici | ión en n | uestras oficinas             | Moneda<br>\$       | Importe Neto<br>34.615.475,58 | Modo<br>DATA<br>or 1 Sig | Buscar<br>Nro. Mon<br>\$<br>ulente |

Los comprobantes incluídos en un pago podrán ser visualizados al desplegar la información de la Orden de Pago. Esta acción será posible realizarse siempre que el registro tenga el símbolo "+" al comienzo de la grilla:

| F | Pagos Anteriores |               |               |                 |              |        |               |         |         |                         |
|---|------------------|---------------|---------------|-----------------|--------------|--------|---------------|---------|---------|-------------------------|
|   |                  |               |               |                 |              |        |               |         |         |                         |
|   | 1                | Orden de Pago | Fecha de Pago | Fecha Documento | Beneficiario | Moneda | Importe Neto  | Modo    | Nro.    | Moned                   |
|   | -                | 5100047021    | 01/07/2020    | 01/07/2020      |              | \$     | 34.615.475,58 | DATA    |         | \$                      |
|   |                  |               |               |                 |              |        |               |         |         | +                       |
| 1 | - 1 d            | e 1 registros |               |                 |              |        | 🔲 🔸 Anterio   | r 1 Sig | juiente | <ul> <li>•••</li> </ul> |

| 4 | Orden de Pago | Fecha de Pago | Fecha Documento | Beneficiario |              |           | Moneda | Importe Neto  | Modo   | Nro |
|---|---------------|---------------|-----------------|--------------|--------------|-----------|--------|---------------|--------|-----|
| - | 510004        | 01/07/2020    | 01/07/2020      |              |              |           | \$     | 34.615.475,58 | DATA   |     |
|   | Comprobante   | Fech          | ıa              | Moneda       | Importe      | Concepto  |        | Contrato      |        |     |
| 1 | 33100         | 29/0          | 6/2020          | \$           | 8.721.432,02 | IVA       |        | 002CB001      | )42989 |     |
|   | 33100         | 29/0          | 6/2020          | \$           | 7.855.064,60 | MERCADERI | Α      | 002CB001      | )42989 |     |
|   | 33100         | 26/0          | 6/2020          | \$           | 136.984,64   | MERCADERI | Α      | 002CB001      | )43424 |     |
|   | 33100         | 26/0          | 6/2020          | \$           | 116.997,77   | IVA       |        | 002CB001      | 043424 |     |
|   | 33100         | 29/0          | 6/2020          | \$           | 1.983.646,56 | IVA       |        | 002CB001      | 043568 |     |
|   | 33100         | 29/0          | 6/2020          | \$           | 1.786.595,58 | MERCADERI | A      | 002CB001      | 043568 |     |
|   | 33100         | 26/0          | 06/2020         | \$           | 12.452,43    | MERCADERI | Α      | 002CB001      | 043635 |     |

### **Solicitud de Retenciones**

Para solicitar los certificados de retenciones, deberá desplazar la barra inferior de desplazamiento de la grilla hasta el final, el siguiente botón al presionarlo se iniciará el proceso de envío de certificados de retenciones:

El sistema mostrará por pantalla un mensaje indicando el mail al que se envió el certificado, se trata del correo que se encuentra asociado al usuario.

| IDC Argentina - Pagos                                                                                                    | Anteriores                                                                   |                                                                                   |                |                   |              |        | 6                 |                    |         |
|----------------------------------------------------------------------------------------------------|------------------------------------------------------------------------------|-----------------------------------------------------------------------------------|----------------|-------------------|--------------|--------|-------------------|--------------------|---------|
|                                                                                                    | Anteriores                                                                   | Comprobantes de Retención                                                         |                |                   |              |        | ×                 |                    | 6       |
| Opciones de Búsqueda                                                                                                    | _                                                                            | Su solicitud ha sido enviada y en breve n<br>registrada.                          | ecibirá los ce | ertificados en su | casilla de ( | correo |                   |                    |         |
| Fecha Desde:                                                                                                    | 24/09/2020                                                                   | Gracias por utilizar puestros servicios                                           |                |                   |              |        |                   |                    |         |
| Orden de Pago:                                                                                                    | 510004                                                                       | Gracias por utilizar ndestros servicios.                                          |                |                   |              |        |                   |                    |         |
| <ul> <li>Si desa ob<br/>Retenciones".</li> <li>Si desa ob<br/>(Si supera 20 O</li> <li>Los Certifica</li> </ul> Pagos Anteriores | ener los certific<br>ener los Certific<br>denes de Pago,<br>idos de Retenció | los datos serán remitidos mañana).<br>in originales debidamente firmados, se encu | uentran a su   | disposición en r  | uestras ofi  | cinas. | ok o de presic    | nar "Ver           | Buscar  |
| echa Documento - Beneficiario                                                                                                    |                                                                              |                                                                                   | Moneda         | Importe Neto      | Modo         | Nro    | Moneda Retención  | Importe Retencio   | nes     |
| 1/07/2020                                                                                                    |                                                                              |                                                                                   |                | 34.615.475,58     | DATA         |        |                   | -221.689           | ,34     |
| •                                                                                                    |                                                                              |                                                                                   | ·              |                   |              |        | ·                 |                    |         |
| 1 - 1 de 1 registros                                                                                                    |                                                                              |                                                                                   |                |                   |              |        | 10 A 1            | Anterior 1 Siguie  | nte 🕨 🖃 |
|                                                                                                    |                                                                              |                                                                                   | Devolución d   | e Retenciones     | Ver Retenci  | ones   | Exportar Excel Ba | ijar Formato texto | Volver  |

Esta es una acción individual, deberá realizar el mismo proceso para cada certificado de retención que desee solicitar, o bien, si realizó una consulta general por fechas y necesita solicitar todos los comprobantes de retenciones resultantes de la consulta, deberá hacer click en el texto que se indica a continuación:

| ha Documento Beneficia<br>07/2020                          |                                                                                  | \$ 34.61                                                  | 5.475,58 DATA             | \$                        | -221.689,34           |
|------------------------------------------------------------|----------------------------------------------------------------------------------|-----------------------------------------------------------|---------------------------|---------------------------|-----------------------|
| ha Documento Beneficia                                     |                                                                                  |                                                           |                           |                           | 224 600 24            |
|                                                            |                                                                                  | Moneda Impor                                              | te Neto Modo              | Nro. Moneda Retenció      | n Importe Retenciones |
|                                                            |                                                                                  |                                                           |                           |                           |                       |
| s Anteriores                                               |                                                                                  |                                                           |                           |                           |                       |
|                                                            |                                                                                  |                                                           |                           |                           | Buscar                |
| <ul> <li>Si supera 20 Or</li> <li>Los Certifica</li> </ul> | denes de Pago, los datos seran remitido<br>dos de Retención originales debidamen | os manana).<br>te firmados, se encuentran a su disposició | n en nuestras ofici       | nas.                      |                       |
| Si desea obt                                               | ener los Certificados de Retención de to                                         | odas las Ordenes de Pago mostradas en pa                  | ntalla, haga <u>Click</u> | Aquím                     |                       |
| Si desea obt<br>Retenciones".                              | ener los certificados de Retención de ur                                         | na Orden de Pago determinada, seleccione                  | "Certificados de R        | etención" luego de presio | nar "Ver              |
| Orden de Pago:                                             | 510004                                                                           |                                                           |                           |                           |                       |
|                                                            | 24/05/2020                                                                       | Fecha Hasta:                                              | 24/09/2020                |                           |                       |

El certificado será enviado a su correo con un formato similar al siguiente:

| Certif | icados de Retenciones                                                                                                  |   |   | Û             | 1 \ |
|--------|----------------------------------------------------------------------------------------------------|---|---|---------------|-----|
| SI     | SCHEDULED JOBS INTERFACE < envio.retencion<br>es@ldc.com><br>Jue 24/9/2020 19:04<br>Para:<br>Certificados.PDF<br>10 KB | 5 | Ś | $\rightarrow$ |     |
|        | Se adjuntan Certificados.                                                                                              |   |   |               |     |
|        | Responder Reenviar                                                                                                    |   |   |               |     |
|        |                                                                                                    |   |   |               |     |

#### **Ver Retenciones**

IIBB Cordoba Padron Grupo 05 A IIBB Santa Fe C. M o simplific

1 - 10 de 10 registros

El sistema le permitirá visualizar el detalle de los impuestos retenidos en un pago y el importe de cada uno de estos. Al seleccionar una Orden de Pago se habilitará el botón "Ver Retenciones"

| agos Anteriores                                                                                                    |                                                                                                |                                                                                                    |                                                                                        |
|----------------------------------------------------------------------------------------------------|------------------------------------------------------------------------------------------------|----------------------------------------------------------------------------------------------------|----------------------------------------------------------------------------------------|
| Fecha Documento Reneficiario                                                                                                    | Moneda Importe Neto Modo                                                                       | Nro Moneda Retención Irr                                                                                                    | norte Retenciones                                                                      |
|                                                                                                    |                                                                                                |                                                                                                    |                                                                                        |
| 01/07/2020                                                                                                    | \$ 34.615.4/5,58 DAIA                                                                          | \$                                                                                                    | -221.689,34                                                                            |
|                                                                                                    |                                                                                                |                                                                                                    | _                                                                                      |
| - 1 de 1 registros                                                                                                    |                                                                                                | 🗠 🧹 Anterior                                                                                                    | r 1 Siguiente 🕨                                                                        |
|                                                                                                    |                                                                                                |                                                                                                    |                                                                                        |
|                                                                                                    | Devolución de Retenciones Ver Retencio                                                         | ones Exportar Excel Bajar Form                                                                                                    | nato texto Volver                                                                      |
|                                                                                                    |                                                                                                |                                                                                                    |                                                                                        |
|                                                                                                    |                                                                                                |                                                                                                    |                                                                                        |
|                                                                                                    |                                                                                                |                                                                                                    |                                                                                        |
|                                                                                                    |                                                                                                |                                                                                                    |                                                                                        |
|                                                                                                    |                                                                                                |                                                                                                    |                                                                                        |
|                                                                                                    |                                                                                                |                                                                                                    |                                                                                        |
|                                                                                                    |                                                                                                |                                                                                                    |                                                                                        |
|                                                                                                    |                                                                                                |                                                                                                    |                                                                                        |
| 0                                                                                                    |                                                                                                | 6                                                                                                    |                                                                                        |
| LDC Argentina - Retenciones                                                                                                    |                                                                                                | <u>R</u>                                                                                                    |                                                                                        |
| LDC Argentina - Retenciones<br>Orden de Pago: 510004'                                                                                                    |                                                                                                | <u>&amp;</u>                                                                                                    |                                                                                        |
| LDC Argentina - Retenciones<br>Orden de Pago: 510004<br>Detalle                                                                                                    |                                                                                                | <u>R</u>                                                                                                    |                                                                                        |
| LDC Argentina - Retenciones<br>Orden de Pago: 510004<br>Detaile                                                                                                    |                                                                                                | <u>&amp;</u>                                                                                                    |                                                                                        |
| LDC Argentina - Retenciones<br>Orden de Pago: 510004<br>Detaile<br>Retención                                                                                                    | Moneda Retención                                                                               | R Importe                                                                                                    |                                                                                        |
| DC Argentina - Retenciones<br>Orden de Pago: 510004<br>Detalle<br>Retención<br>IIBB Cordoba Padron Grupo 14 A                                                                                                    | Moneda Retención<br>\$                                                                         | Lange State State | -166.795,20                                                                            |
| Corden de Pago: 510004' Detalle Retención IIBB Cordoba Padron Grupo 14 A IIBB Cordoba Padron Grupo 04 A                                                                                                    | Moneda Retención<br>\$<br>\$                                                                   | Q<br>Importe                                                                                                    | -166.795,20<br>-37.291,76                                                              |
| LDC Argentina - Retenciones           Orden de Pago:         510004           Detalle           Retención           IIBB Cordoba Padron Grupo 14 A           IIBB Sonta Fe C. M o simplific                                                                                                    | Moneda Retención<br>\$<br>\$<br>\$                                                             | Importe                                                                                                    | -166.795,20<br>-37.291,76<br>-8.157,58                                                 |
| LDC Argentina - Retenciones           Orden de Pago:         510004'           Detaile         Retención           IIBB Cordoba Padron Grupo 14 A         IIBB Cordoba Padron Grupo 14 A           IIBB Cordoba Padron Grupo 14 A         IIBB Cordoba Padron Grupo 14 A           IIBB Cordoba Padron Grupo 14 A         IIBB Cordoba Padron Grupo 14 A                                                                                                    | Moneda Retención<br>S<br>S<br>S<br>S<br>S                                                      | R Importe                                                                                                    | -166.795,20<br>-37.291,76<br>-8.157,58<br>-4.649,94                                    |
| Corden de Pago:         510004'           Detalle         Retención           IIBB Cordoba Padron Grupo 14 A         IIBB Cordoba Padron Grupo 04 A           IIBB Santa Fe C. M o simplific         IIBB Cordoba Padron Grupo 09 A                                                                                                    | Moneda Retención<br>\$<br>\$<br>\$<br>\$<br>\$<br>\$<br>\$<br>\$<br>\$<br>\$<br>\$<br>\$<br>\$ | R Importe                                                                                                    | -166.795,20<br>-37.291,76<br>-8.157,58<br>-4.649,94<br>-4.319,13                       |
| Retenciones           Orden de Pago:         510004"           Detalle         Retención           IIBB Cordoba Padron Grupo 14 A         IIBB Cordoba Padron Grupo 04 A           IIBB Santa Fe C. M o simplific         IIBB Santa Fe C. M o simplific           IIBB Santa Fe C. M o simplific         IIBB Santa Fe C. M o simplific           IIBB Santa Fe C. M o simplific         IIBB Santa Fe C. M o simplific                                                          | Moneda Retención<br>S<br>S<br>S<br>S<br>S<br>S<br>S<br>S<br>S<br>S<br>S                        | Importe                                                                                                    | -166.795,20<br>-37.291,76<br>-8.157,58<br>-4.649,94<br>-4.319,13<br>-167,17            |
| Retenciones           Orden de Pago:         510004           Detalle         Status           Retención         1188 Cordoba Padron Grupo 14 A           1188 E Cordoba Padron Grupo 04 A         1188 Santa Fe C. M o simplific           1188 Santa Fe C. M o simplific         1188 Santa Fe C. M o simplific           1188 Santa Fe C. M o simplific         1188 Cordoba Padron Grupo 19 A           1188 Cordoba Padron Grupo 10 A         1188 Cordoba Padron Grupo 10 A | Moneda Retención<br>S<br>S<br>S<br>S<br>S<br>S<br>S<br>S<br>S<br>S<br>S<br>S                   | Lange State State | -166.795,20<br>-37.291,76<br>-8.157,58<br>-4.649,94<br>-4.319,13<br>-167,17<br>-115,50 |

Esta página es solamente informativa, sin embargo también se puede solicitar el certificado de retención desde este detalle.

\$

-68,36 -19,39

Anterior 1

#### **Devolución de Retenciones**

Si necesita reclamar una **devolución de Retenciones**, podrá realizarlo seleccionando una orden de pago en la grilla de resultados con su consulta, siempre que este pago contenga retenciones.

| Fecha Desde:                                                                   | 24/09/2020                                                                                                    | Fecha Hasta:                                                                                     | 24/09/2020                                           |                       |        |   |
|--------------------------------------------------------------------------------|----------------------------------------------------------------------------------------------------|--------------------------------------------------------------------------------------------------|------------------------------------------------------|-----------------------|--------|---|
| Orden de Pago:                                                                 | 510004                                                                                                    |                                                                                                  |                                                      |                       |        |   |
| <ul> <li>Si desea ob</li> <li>(Si supera 20 C</li> <li>Los Certific</li> </ul> | tener los Certificados de Retención de t<br>Irdenes de Pago, los datos serán remitid<br>ados de Retención originales debidamer | odas las Ordenes de Pago mostradas er<br>os mañana).<br>ite firmados, se encuentran a su disposi | i pantalla, haga <u>Clic</u><br>ción en nuestras ofi | cinas.                |        |   |
|                                                                                |                                                                                                    |                                                                                                  |                                                      |                       | Buscar |   |
| os Anteriores                                                                  |                                                                                                    |                                                                                                  |                                                      |                       | Buscar |   |
| os Anteriores<br>tha Documento Benefici                                        | ario                                                                                                    | Moneda Im                                                                                        | porte Neto 🛛 Modo                                    | Nro. Moneda Retenciór | Buscar |   |
| os Anteriores<br>ha Documento Benefici<br>07/2020                              | ario                                                                                                    | Moneda Im<br>\$ 34                                                                               | porte Neto Modo<br>.615.475,58 DATA                  | Nro. Moneda Retención | Buscar | Ē |

En la parte superior del formulario se verán sus datos. A continuación, el **impuesto** sobre el que se desea solicitar una devolución.

| LDC Argentina - Solicitud de Devolución - Retenciones |                                        |         |                              |                                    |              |
|-------------------------------------------------------|----------------------------------------|---------|------------------------------|------------------------------------|--------------|
| ATENCIÓN:<br>CORRESPONDI                              | NO SE REALIZARÁN DEVOLUCIONES<br>ENTE. | ECLAMAD | DAS CON POSTERIORIDAD AL VEN | ICIMIENTO DE LA DECLARACIÓN JURADA | DEL IMPUESTO |
| Solicitante                                           |                                        |         |                              |                                    |              |
| Razón Social:                                         |                                        |         |                              |                                    |              |
| CUIT:                                                 |                                        |         |                              |                                    |              |
| <ol> <li>Contacto:</li> </ol>                         |                                        |         |                              |                                    |              |
| Nombre:                                               |                                        |         |                              |                                    |              |
| Ingrese su E-Mail:                                    |                                        |         |                              |                                    |              |
| Teléfono:                                             |                                        |         |                              |                                    |              |
| Identificación de Retención                           |                                        |         |                              |                                    |              |
| Impuesto:                                             | IIBB Cordoba Padron Grupo 14 A         | ~       |                              |                                    |              |
| Nro. de Pago Interno (10<br>Digitos):                 | 510004                                 |         |                              |                                    |              |
| Fecha de Retención:                                   | 01/07/2020                             |         | Monto:                       | \$ -166.795,2                      |              |

Luego de seleccionar el impuesto deberá ingresar un **motivo de devolución y adjuntar la documentación** que acredite la validez de la devolución.

|                                                   | IIBB Cordoba Padron Grupo 14 A                                                                                                    | ×                                                                                                    |                                                               |
|---------------------------------------------------|----------------------------------------------------------------------------------------------------|----------------------------------------------------------------------------------------------------|---------------------------------------------------------------|
| ro. de Pago Interno (10<br>Digitos):              | 510004                                                                                                    |                                                                                                    |                                                               |
| Fecha de Retención:                               | 01/07/2020                                                                                                    | Monto: \$ -166.795,2                                                                                                    |                                                               |
| otivo de Solicitud                                |                                                                                                    |                                                                                                    |                                                               |
|                                                   |                                                                                                    |                                                                                                    |                                                               |
| <ol> <li>(Se deberation)</li> </ol>               | a adjuntar junto a este formulario la docu                                                                                                    | mentación que respalde a esta solicitud)                                                                                               |                                                               |
| Motivo:                                           | Ingrese Texto                                                                                                    |                                                                                                    |                                                               |
|                                                   |                                                                                                    |                                                                                                    |                                                               |
|                                                   |                                                                                                    |                                                                                                    |                                                               |
|                                                   |                                                                                                    |                                                                                                    |                                                               |
|                                                   |                                                                                                    |                                                                                                    |                                                               |
|                                                   |                                                                                                    |                                                                                                    |                                                               |
|                                                   |                                                                                                    |                                                                                                    |                                                               |
|                                                   | Este campo es obligatorio                                                                                                    |                                                                                                    |                                                               |
| Nombre Archivo:                                   | Este campo es obligatorio                                                                                                    | + Agregar                                                                                                    |                                                               |
| Nombre Archivo:                                   | Este campo es obligatorio<br>Ingrese Texto<br>Este campo es obligatorio                                                                                      | + Agregar                                                                                                    |                                                               |
| Nombre Archivo:<br>Este formula                   | Este campo es obligatorio<br>Ingrese Texto<br>Este campo es obligatorio<br>rio se enviara automáticamente y se to                                            | + Agrogar                                                                                                    | l formulario de manera completa y                             |
| Nombre Archivo:<br>Este formula<br>correcta, en ( | Este campo es obligatorio<br>Ingrese Texto<br>Este campo es obligatorio<br>rio se enviara automáticamente y se to<br>I plazo de 72 horas hábiles se dará res | ★ Agregar mará como fecha de reclamo el día en que se reciba el puesta al mismo. En caso de tener un inconveniente el puesta al mismo. | l formulario de manera completa y<br>nviar la consulta a bar- |